## TRƯỜNG ĐẠI HỌC SƯ PHẠM HÀ NỘI TRUNG TÂM THÔNG TIN THƯ VIỆN

## CỘNG HOÀ XÃ HỘI CHỦ NGHĨA VIỆT NAM Độc <u>lập - Tự do - Hạnh phúc</u>

Số: 13/TB-TTTV

Hà Nội, ngày 04 tháng 05 năm 2021

# THÔNG BÁO

Về việc hướng dẫn khai thác, sử dụng tài liệu số - dành cho sinh viên, học viên

Để triển khai kế hoạch giảng dạy - học tập và hỗ trợ học tập trực tuyến của Trường Đại học Sư phạm Hà Nội đạt hiệu quả tốt; Học viên và sinh viên có thể sử dụng tài liệu thư viện số của Trường. Cụ thể: để cài đặt và truy cập hệ thống Thư viện số, bạn đọc làm theo hướng dẫn sau:

Bước 1: Truy cập địa chỉ: <u>http://libol.hnue.edu.vn/EDetail.aspx?id=8460</u>

**Bước 2:** Tải và cài đặt ứng dụng đọc phù hợp với thiết bị của bạn đọc (App Store; Google play; Microsoft)

\* Đối với hệ thống android (các hệ thống khác tương tự)

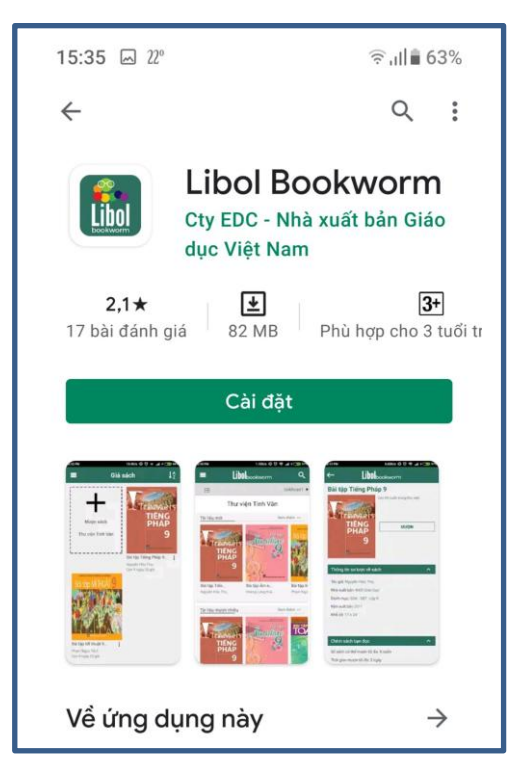

### Bước 3: Sử dụng

3.1 Mở ứng dụng đọc là biểu tượng Libol Bookworm (Cty EDC - Nhà xuất bản Giáo dục Việt Nam) trên màn hình thiết bị

Chọn Thư viện (Thư viện Đại học Sư phạm Hà Nội)  $\rightarrow$  Chọn Tài khoản đăng nhập: Nhập tài khoản (mã Sinh viên/mã Học viên)  $\rightarrow$  Nhập mật khẩu (mật khẩu cho lần đăng nhập lần đầu tiên do Trung tâm Thư viện cấp là:123456).

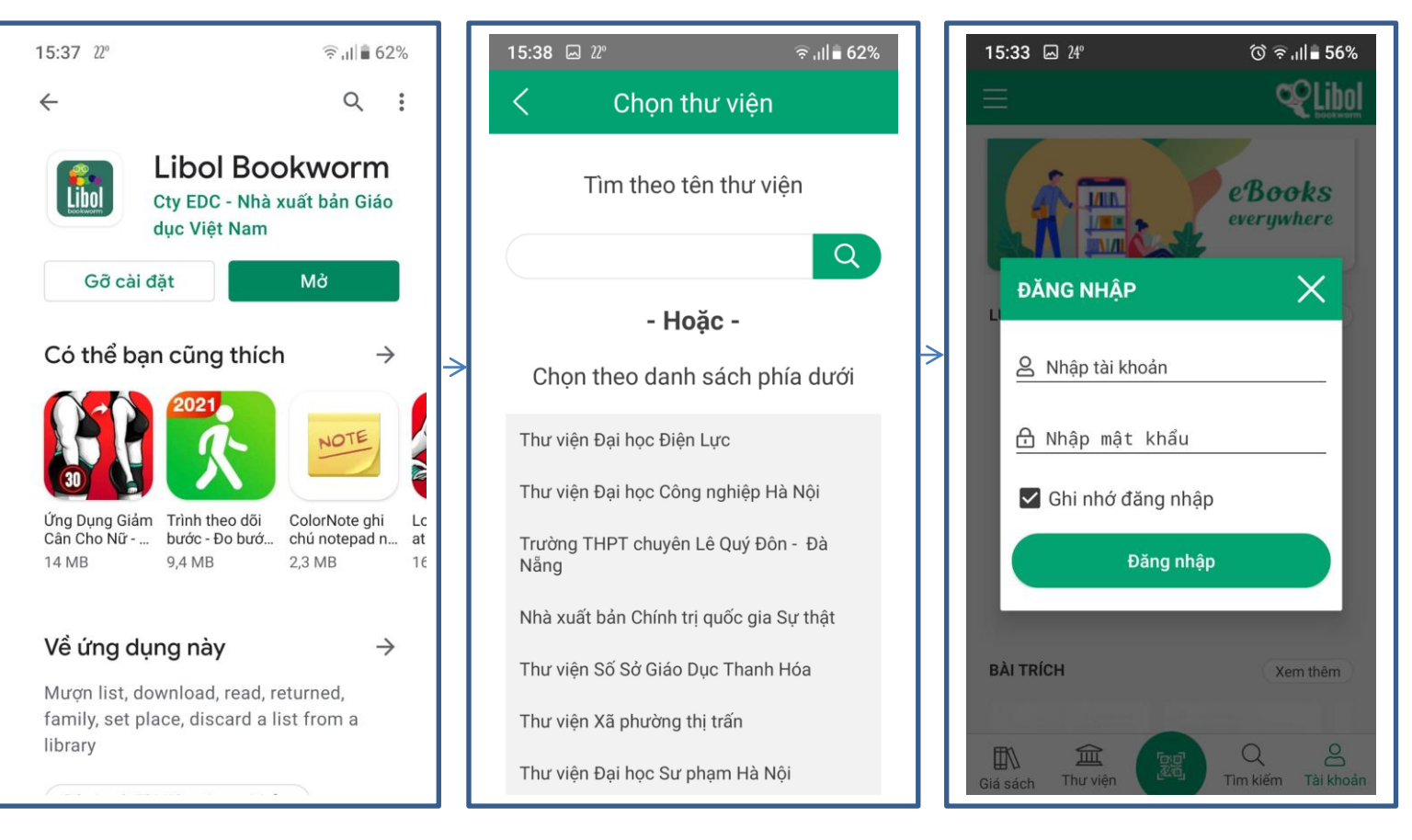

#### 3.2 Tìm kiếm tài liệu

Chạm vào icon kính lúp ""Tìm kiêm". Sau đó nhập từ khóa cần tìm và ấn Tìm

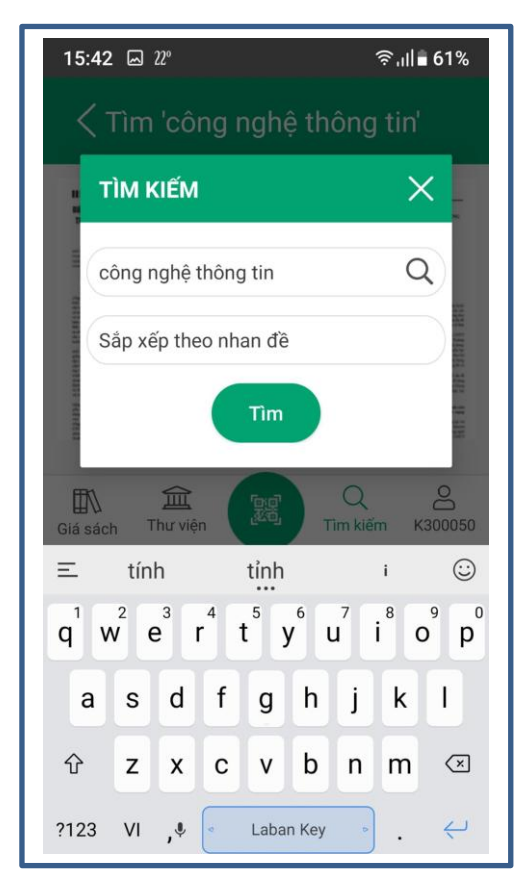

#### 3.3 Mượn tài liệu

Sau khi tìm kiếm, để biết thông tin tài liệu, bạn đọc bấm vào Tài liệu, hệ thống sẽ hiển thị các thông tin chi tiết của tài liệu như tác giả, nhà xuất bản, danh mục, năm xuất bản, khổ cỡ... bấm vào nút Mượn để mượn tài liệu.

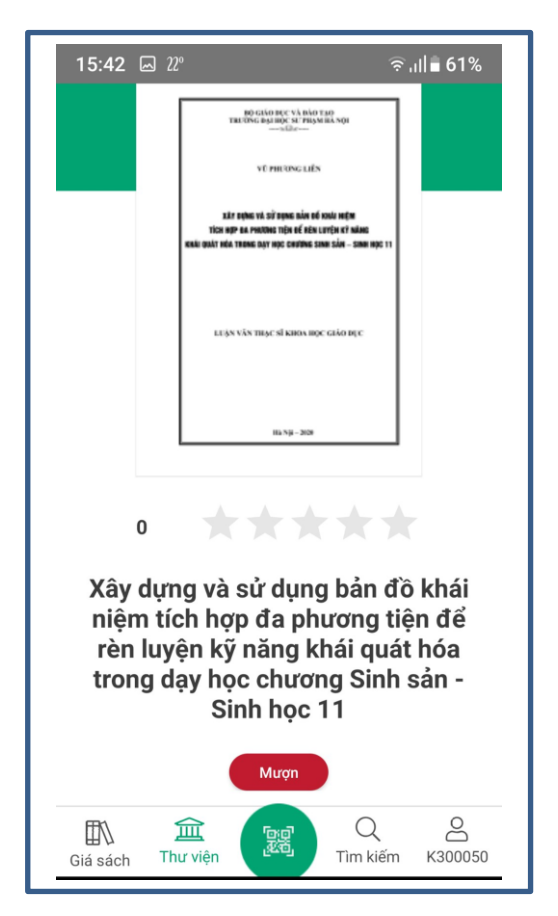

## 3.4 Tải tài liệu và mở để đọc

Sau khi chọn mượn tài liệu, để đọc tài liệu bạn đọc bấm chọn nút tải, sau đó bấm chọn nút mở.

| 16:02 22° • 11 = 58%                                                                                                    | 16:03 교 22°                                                                                                    |
|----------------------------------------------------------------------------------------------------|----------------------------------------------------------------------------------------------------|
| ΑΓΩΝ ΥΚΝ ΤΗΔΕ ΝΙ ΚΗΟΛ ΗΦΟ ΕΙΔΟ ΗΓΟ                                                                                                    | κεφνινών τηφη οί καιον πορη αλό πης:                                                                                                    |
| 10.5J-30                                                                                                    |                                                                                                    |
| 0 <b>****</b>                                                                                                    | • ****                                                                                                    |
| Xây dựng và sử dụng bản đồ khái<br>niệm tích hợp đa phương tiện để<br>rèn luyện kỹ năng khái quát hóa<br>trong dạy học chương Sinh sản -<br>Sinh học 11 | Xây dựng và sử dụng bản đồ khái<br>niệm tích hợp đa phương tiện để<br>rèn luyện kỹ năng khái quát hóa<br>trong dạy học chương Sinh sản -<br>Sinh học 11 |
| 🕑 Tải Trả Gia hạn                                                                                                    | Mở Tải lại Trả Gia hạn                                                                                                    |
| Tác giả: Vũ, Phương Liên                                                                                                    | Tác giả: Vũ, Phương Liên                                                                                                    |

#### 3.5 Trả và gia hạn tài liệu

Bạn đọc chọn tài liệu cần trả tại danh mục trong giá tài liệu; chọn dưới chân tài liệu để chọn xem chi tiết hoặc trả tài liệu. Hệ thống hiển thị hộp hỏi đáp để xác nhận việc trả tài liệu, click Đồng ý để trả tài liệu.

Để gia hạn tài liệu bấm chọn gia hạn.

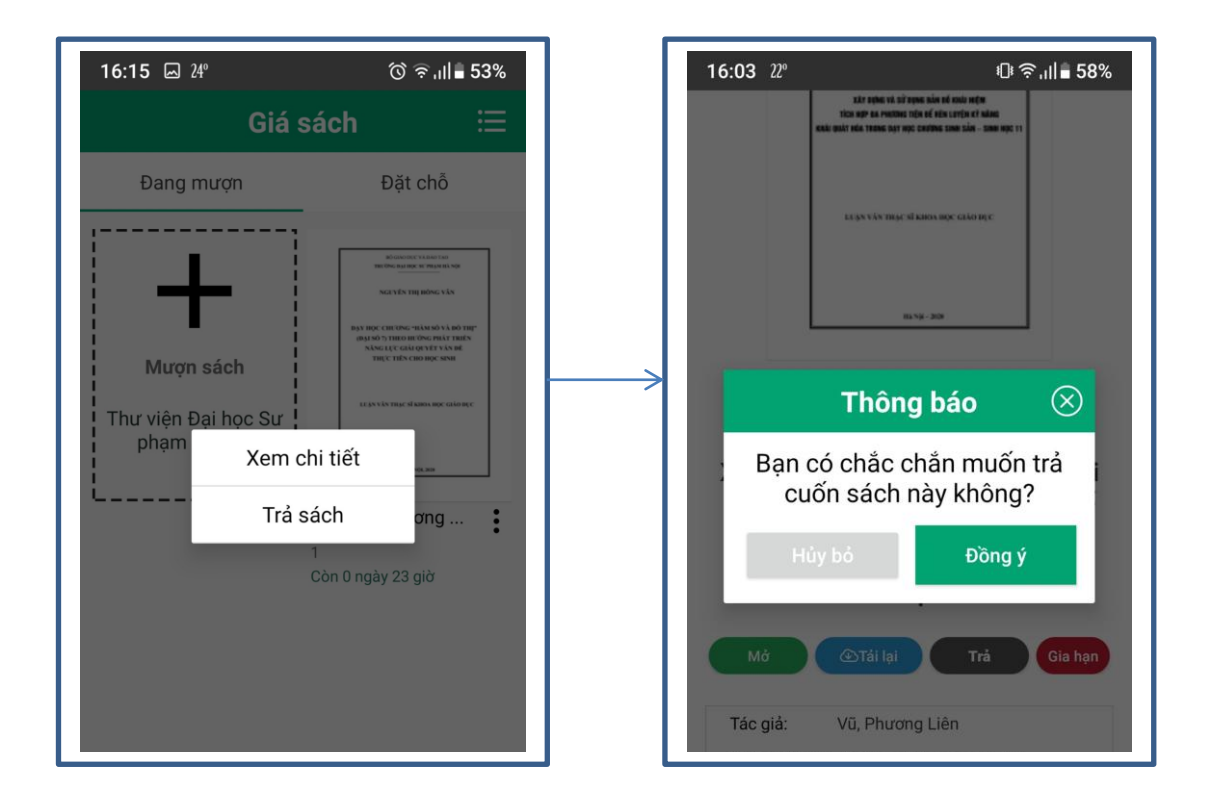

Trung tâm Thông tin - Thư viện Trường Đại học Sư phạm Hà Nội mong muốn được tiếp nhận góp ý và hỗ trợ bạn đọc qua các kênh thông tin sau:

#### ÐT: 0243 834 1859

Fanpage: Trung tâm Thông tin Thư viện, Đại học Sư phạm Hà Nội

#### Email: tttt.thuvien@hnue.edu.vn

Trân trọng./.

TRUNG TÂM THÔNG TIN THƯ VIỆN